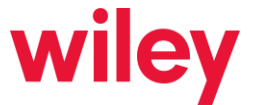

# How to Pay Your 2023 Annual Regulatory Fees Using the FCC's CORES System

Regulatory fee filings for 2023 must be prepared and submitted through the Regulatory Fee Manager feature in the FCC's "COmmission REgistration System," more commonly known as "CORES." In July 2022, the FCC decommissioned its legacy CORES system, making the newer version of CORES the only functional avenue for regulatory fee preparation and payment. A link to the CORES login page is <u>here</u>. This will be the user starting point for most of the actions we discuss below.

What follows is a brief outline of the steps you'll need to take in preparation for your 2023 regulatory fee payment. Steps 1-3 set up the system of individual users and permissions you need to have in place to smoothly access CORES and avoid last-minute snags that could jeopardize the timeliness of your payments. If you took Steps 1-3 in preparation for last year's regulatory fees, you should not need to repeat them this year—but if you have not done so (or want to set up permissions for new or different users), you should take those actions as soon as possible. Step 4 explains how to make the payments themselves through CORES. The attachments to this summary are FCC instructions which provide further details on each step.

#### Step 1: Individual Users Establish CORES Accounts

The current CORES system, now required for regulatory fee payments, is based on individual registered users who then "link" to the FCC Registration Numbers, or "FRNs," of the FCC-regulated entities for which they are filing a form or paying a fee. This means that *every individual in your organization who may be working on your regulatory fees* should establish a personal FCC Username Account in the FCC User Registration System by providing a valid e-mail address and creating a password.<sup>1</sup> <u>Attachment A</u> and this <u>link</u> provide details on establishing user accounts.

#### Step 2: Designate and Establish an "Administrator" for Your Company's FRN(s)

Each entity doing business with the FCC must have an FCC Registration Number, or "FRN." This is not a new concept; you are likely familiar with the idea of FRNs and have on hand the FRNs (and associated passwords) for the entities in your organization. Depending on how your company is structured, your enterprise has one, several, or many FRNs, one for each entity in the structure that may need to file a form, pay money, or report information to the FCC.

By default, the first individual user to link to a given FRN in CORES becomes the "administrator" of that FRN. Among other things, this status gives the "administrator" the ability to approve, reject and assign permission levels to requests by other users seeking to link to the FRN. (We discuss this further in Step 3 below.).

We recommend you designate one or more persons in your organization to be "administrator" of your company's FRN(s). If no individual user has yet linked to the FRN in the current CORES system, that person will become administrator upon linkage. If another person has already linked and become administrator, that person will receive your administrator's linkage request (see Step 3 below) and can grant co-administrator status. We suggest that your administrator (or at least one co-administrator) be a member of your organization and not a Wiley attorney or legal assistant.

<sup>&</sup>lt;sup>1</sup> While this summary pertains to FCC regulatory fees, it's important to note that CORES can now be utilized by individuals to access FRNs for the purpose of preparing and filing applications in various application filing systems. It is also the required method for paying application filing fees.

#### Step 3: Users Link to FRN(s)

Once individual users have established their Username Accounts, and an FRN administrator is in place, individual users can now associate their accounts with the necessary FRN or FRNs for which annual regulatory fee submissions will be made. The process begins by an individual user accessing CORES through that person's user account and requesting linkage to the necessary FRN(s). <u>Attachment B</u> to this summary details this process.

The FRN's "administrator(s)" (see Step 2 above) will receive email notifications of all linkage requests. The administrator may then approve or reject those requests. When approving a request, the administrator may assign the linking user one of three ascending permission levels: "View," "Manage," and "Administer." <u>Attachment C</u> to this summary contains details about administrator dispositions of association requests, including the privileges included in each level. Generally speaking, "view" access should be sufficient for non-administrator users to accomplish their tasks.

For users working on regulatory fees (including Wiley attorneys and legal assistants, if they typically assist you), there is one other necessary action for the administrator to take when approving a linkage request. Specifically, in order to access the CORES Regulatory Fee Manager to prepare, submit and pay the annual regulatory fees, administrators and authorized users should be provided access to the financial information associated with the FRN by having the "Manage Financial Info" permission granted as part of their access. Attachment D explains this.

#### Step 4: Pay Regulatory Fees Through CORES

With the necessary individual users linked and the appropriate permissions granted, you (or someone you designate) should now be able to prepare, submit and pay your annual regulatory fees. To do this, log into CORES using your username and password <u>here</u>.

- From the main menu select "Manage Existing FRNs | FRN Financial | Bills and Fees";
- Then select "<u>Regulatory Fee Manager</u>"; and
- Then select the Licensee FRN from the dropdown list under the <u>Assessments</u> tab or type in the Licensee name or FRN in the search area. If the licensee is assessed annual regulatory fees for the current fiscal year, the fees will be summarized in the <u>Assessment</u> tab by service category and can be added to the <u>Fee Summary</u> tab.

If you are making payments for more than one Licensee, you can view the assessed fees in the Assessments tab for one licensee FRN at a time, then add them to your Fee Summary.

- You can make modifications to the regulatory fee filing in the Fee Summary tab;
- Click the "Continue to Pay" button; and
- Pay the regulatory fees via credit card (online), wire transfer, ACH/debit from bank account (online) or Visa or MasterCard debit cards (online).

Additional information concerning the regulatory fee process can be found here.

And please do not hesitate to contact us with any questions.

http://www.wiley.law/

# Register New FCC Username Account

**Register New FCC Username Account** provides guidance on how to create a Username Account for an individual in the updated FCC Commission Registration System (CORES). Once an individual has a username, it can be used to link existing or new FCC Registration Numbers (FRNs) to the Username Account.

1. Access CORES from the FCC Registration - Login page at this link:

### https://apps.fcc.gov/cores

2. From the FCC Registration - Login page, click the "REGISTER" link under "Need a Username?" See Figure 1 below.

| Username Login Note: The Username is the email address associated with your FCC Username Acces Username: Passwend: | Ave. Register | search fo | search |
|----------------------------------------------------------------------------------------------------|---------------|-----------|--------|
|                                                                                                    | Customer S    |           |        |

### Figure 1

3. Fill in the requested information; items noted with an \* indicate required information. Then click "Create Account". See Figure 2 below.

Note: Enter a valid email address in the "Username" and "Confirm Username" fields. This email address will be used as your username when logging in to the FCC User Registration System and other systems using an FCC Username Account. Any notifications relating to your Username Account will be sent to the email address provided.

Note: To ensure the email address you provide as a username is available, click "Check Availability" to the right of the "Username" field before entering additional information. Your email address may only be used once. If it has already been registered, you will be notified that the Username is not available.

Note: The Password must be 12 to 15 characters long, cannot include any part of your Username, and must meet all of the following criteria: 1 lower case letter, 1 upper case letter, 1 number, and 1 punctuation mark/special character.

| Create New A                                                                            | ccount                                                                                                    |                                                                                     | Help |
|-----------------------------------------------------------------------------------------|----------------------------------------------------------------------------------------------------|-------------------------------------------------------------------------------------|------|
| * indicates required field                                                              |                                                                                                    |                                                                                     |      |
|                                                                                         |                                                                                                    |                                                                                     |      |
| Enter Username a                                                                        | nd Password                                                                                                    | Create Account                                                                      |      |
| Please enter a valid email<br>FCC User Registration Sy<br>your Username Account #       | address. This email address will be used as<br>stem and other systems using an FCC Usern<br>ill be sent to the email address provided.        | your username when logging in to the<br>arre Account. Any notifications relating to |      |
| * Username:                                                                             |                                                                                                    | Check Availability                                                                  |      |
| * Confirm Username:                                                                     |                                                                                                    |                                                                                     |      |
| Password must be 12 to 1<br>following criteria: 1 lower<br>To see a full list of allowa | 5 characters long, cannot include any part of<br>case letter, 1 upper case letter, 1 number, and<br>ble special characters, please click here | your Username, and must meet all of the<br>1 punctuation mark/special character     |      |
| * Password:                                                                             |                                                                                                    |                                                                                     |      |
| * Confirm Password:                                                                     |                                                                                                    |                                                                                     |      |
| Fatar Additional C                                                                      | entret Information                                                                                                    |                                                                                     |      |
| Prefix/Title:                                                                           | Salast                                                                                                    |                                                                                     |      |
|                                                                                         | Select                                                                                                    |                                                                                     |      |
| * First Name:                                                                           |                                                                                                    |                                                                                     |      |
| Middle Name:                                                                            |                                                                                                    |                                                                                     |      |
| * Last Name:                                                                            |                                                                                                    | *                                                                                   |      |
| Suffic                                                                                  |                                                                                                    |                                                                                     |      |
| The secondary email add                                                                 | ress provided cannot be used for login purpo                                                                                                  | 183.                                                                                |      |
| Secondary Email:                                                                        |                                                                                                    |                                                                                     |      |
| Phone:                                                                                  | Country Code: * Phone Number:                                                                                                    |                                                                                     |      |
| Phone Extension:                                                                        |                                                                                                    |                                                                                     |      |
| Enter Security Qu                                                                       | estion                                                                                                    |                                                                                     |      |
|                                                                                         |                                                                                                    |                                                                                     |      |
| * Security Question:                                                                    |                                                                                                    | -                                                                                   |      |
| * Security Question:<br>Select                                                          |                                                                                                    | Lii)                                                                                |      |

4. Your FCC Username Account has been created and you will be directed to a Create New Account - Confirmation page. See Figure 3 below.

Note: Your FCC Username Account will not be activated until you have verified the email address provided (please see steps 5-7).

| FCC Pederal<br>Communications<br>Commission                                 | FCC User Registration System                   |     |
|-----------------------------------------------------------------------------|------------------------------------------------|-----|
|                                                                             |                                                |     |
| Create New Account -                                                        | Confirmation He                                | elp |
| Registered User Account created or<br>A confirmation email has been sent to | 2016-08-30                                     |     |
| Your account will be activated once you                                     | respond to this verification message.          |     |
| To help ensure delivery, please add FccR                                    | egistration@fcc.gov. to your safe sender list. |     |
|                                                                             |                                                |     |
| « Return to Log In                                                          |                                                |     |

### Figure 3

- 5. A confirmation email from <u>FCCRegistration@fcc.gov</u> will be sent to the email address provided as the username during the FCC Username Account creation. Access the email and follow the instructions within the email to activate your Username Account.
- 6. Click on the confirmation link in the email from <u>FCCRegistration@fcc.gov</u> to verify the email address and activate your FCC Username Account. See Figure 4 below.

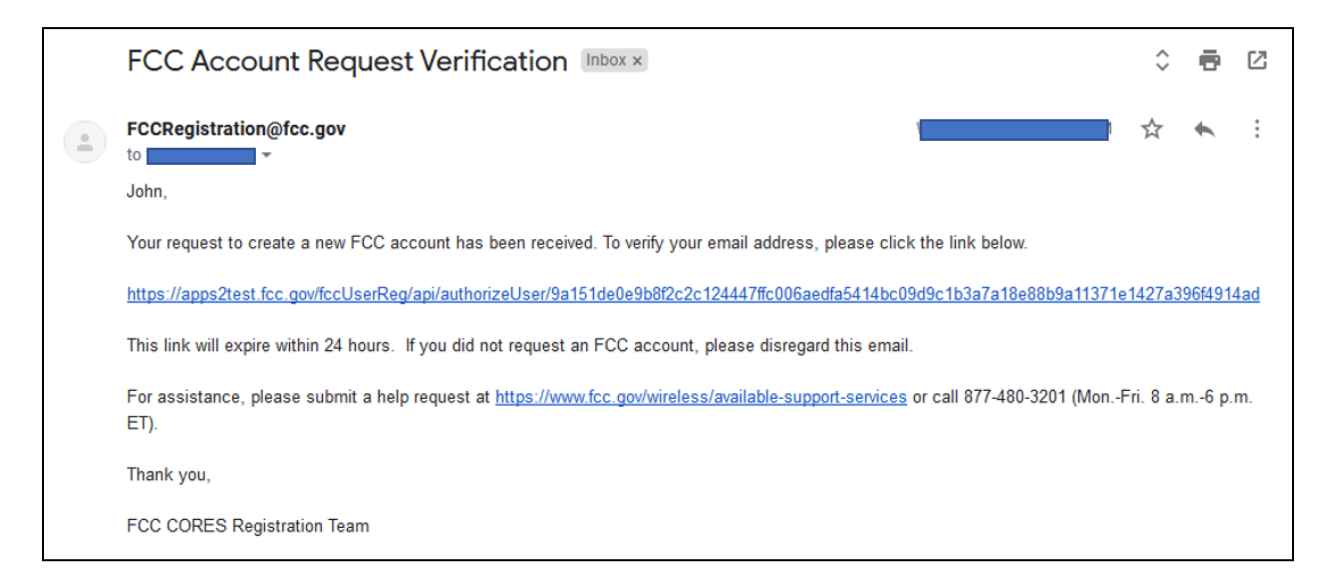

7. You will be directed to the Email Address Verification page. This page confirms that your email address has been verified, and you may now access CORES using your username and password.

Note: An FCC Registration Number (FRN) is not automatically associated with your FCC Username Account. Click "Go to CORES" to access your Username Account and link an existing FRN to your Username Account or to register for a new FRN. See Figure 5 below.

| FCC Protorel<br>Communications<br>Commission | FCC User Registration System                                     | [Log Out |
|----------------------------------------------|------------------------------------------------------------------|----------|
|                                              |                                                                  |          |
| Email Address Verifica                       | ation                                                            | Help     |
| Your email address has been verified a       | nd you may now log into CORES using your username and password.  |          |
| You will also use your username passv        | vord to access other FCC systems that still require a FRN login. |          |
| To register for a new FRN or to manage       | an existing FRN, click the "Go to CORES" button:                 |          |
|                                              | Go to CORES                                                      |          |
| Below is an additional list of systems the   | at currently use the FCC User Registration System:               |          |
|                                              |                                                                  |          |
| « Return to Log In                           |                                                                  |          |

# Associate Username to an Existing FRN

**Associate Username to an Existing FRN** provides guidance on how to link an existing FCC Registration Number (FRN) to your FCC Username Account.

Note: An existing FCC Registration Number (FRN) does not automatically link to your FCC Username Account. In order to do so, you must associate your Username to an existing FRN.

1. Access CORES from the FCC Registration - Login page at this link:

#### https://apps.fcc.gov/cores

2. From the FCC Registration - Login page, enter your registered Username and Password under "Username Login". Click "LOG IN". See Figure 1 below. If you do not have a Username, click "REGISTER".

### Figure 1

| Username Login     Neted a Osername?       Note: The Username is the email address<br>associated with your FCC Username Account. <ul> <li>REGISTER</li> <li>Search for public FRN information</li> <li>Search for public FRN information</li> <li>Search for public FRN information</li> <li>Check Username Password?</li> <li>Check Username Availability</li> </ul> |                                                                                                    | Need a Ucornamo?                                                                  |                                   |
|----------------------------------------------------------------------------------------------------|----------------------------------------------------------------------------------------------------|-----------------------------------------------------------------------------------|-----------------------------------|
| Username: Forgot/Reset your <u>Username Password?</u> Password: Check <u>Username Availability</u>                                                                                                    | Username Login<br>Note: The Username is the email address<br>associated with your FCC Username Account. |                                                                                   | Search for public FRN information |
|                                                                                                    | Username:<br>Password:                                                                                  | Forgot/Reset your <u>Username Password?</u><br>Check <u>Username Availability</u> | ( SEARCH                          |

3. Once logged in, click the "Associate Username to FRN" link. See Figure 2 below.

| FCC Registration                   |                                                                                     |           |       |
|------------------------------------|-------------------------------------------------------------------------------------|-----------|-------|
| FCC > FCC Registration > User Home |                                                                                     | Logged In | Logou |
| User Home                          |                                                                                     |           |       |
|                                    |                                                                                     |           |       |
|                                    | Select one of the following:                                                        |           |       |
|                                    | Associate Username to FRN link your registered username to an existing FRN.         |           |       |
|                                    | Manage Existing FRNs View and perform additional actions upon your registered FRNs. |           |       |
|                                    | Register New FRN Register and receive a new FRN (including Restricted Use Frn).     |           |       |
|                                    | Reset FRN Password Reset/update your FRN password.                                  |           |       |
|                                    | Search for FRN Search for public FRN information.                                   |           |       |
|                                    | Update Username Profile Update your username profile.                               |           |       |
|                                    |                                                                                     |           |       |
|                                    |                                                                                     |           |       |
|                                    |                                                                                     |           |       |

4. Enter the Existing FCC Registration Number (FRN) and a comment. Click "CONTINUE". See Figure 3 below.

Note: The comment you provide will be visible to the FRN Administrator of the FRN, if the FRN already has an Administrator associated with it, so that he or she can decide whether to grant your FRN Association Request. An Administrator can assign/approve permission levels for an FRN to other users. If the FRN does not have an Administrator yet, then the comment will only be visible to you and saved for your records.

# Figure 3

| FCC Registration                                   |           |                                                     |           |        |
|----------------------------------------------------|-----------|-----------------------------------------------------|-----------|--------|
| FCC > FCC Registration > Associate Username to FRN |           |                                                     | Logged In | Logout |
| Associate Username to FRN                          |           |                                                     |           |        |
|                                                    |           | Associate with this FRN                             |           |        |
|                                                    | FRN:*     |                                                     |           |        |
|                                                    | Comment:* | *                                                   |           |        |
|                                                    |           |                                                     |           |        |
|                                                    |           |                                                     |           |        |
|                                                    |           | h                                                   |           |        |
|                                                    |           | Go Back                                             |           |        |
|                                                    | The F     | FCC Registration Number (FRN) is a 10-digit number. |           |        |
|                                                    |           | * indicates required field.                         |           |        |
|                                                    |           |                                                     |           |        |
|                                                    |           |                                                     |           |        |
|                                                    |           |                                                     | · · · · · |        |

5. This page gives you options on how to associate the FRN to your Username: entering the Password for the FCC Registration Number (FRN) or sending a request to the FRN Administrator for association approval. If the FRN has a Personal Security Question (PSQ) set, you may also enter the PSQ response. See Figure 4 below.

<u>Option 1</u>: Select the "Yes. Here is the password:" radio button, type in the Password for the FRN, and click "SUBMIT".

<u>Option 2</u>: Select the "Or, enter the answer to the Personal Security Question, "[PSQ]": radio button, type in the PSQ response, and click "SUBMIT".

<u>Option 3</u>: Select the "No. Send a request to the FRN Administrator for association approval" radio button and click "SUBMIT".

Note: IF the FRN has not been associated with another Username, it will not have an Administrator. IF you choose Option 3 and an Administrator does not exist, you will receive an error message.

Note: If the FRN was registered through the updated CORES system, then a request will automatically be sent to the FRN Administrator for association approval. You will not be prompted to enter the PSQ response or FRN password.

### Figure 4

| FCC > FCC Registration > Associate Use | irname to FRN                                                                                                    | Logged In | Logout |
|----------------------------------------|----------------------------------------------------------------------------------------------------|-----------|--------|
| Associate User to FRN                  | - Enter Password                                                                                                    |           |        |
|                                        | Please select one of the following:                                                                                                    |           |        |
|                                        | Enter the password for FRN 0027382381:*                                                                                                 |           |        |
|                                        | Or, enter the answer to Personal Security Question, "Pet's name":* Or, send a request to the FRN Administrator for association approval |           |        |
|                                        | Forgot FRN Password                                                                                                    |           |        |
|                                        | <ul> <li>indicates required field if the "Yes" option is selected.</li> </ul>                                                           |           |        |
|                                        |                                                                                                    |           |        |
|                                        |                                                                                                    |           |        |

6. If selecting <u>Option 1</u> or <u>Option 2</u> you will be directed to the Associate User to FRN Confirmation page. This page confirms that you have successfully associated your Username to an existing FCC Registration Number (FRN). See Figure 5 below.

### Figure 5

| FCC Registration                                         |           |        |
|----------------------------------------------------------|-----------|--------|
| FCC > FCC Registration > Associate Username to FRN       | Logged In | Logout |
| Associate User to FRN Confirmation                       |           |        |
| Success! You now have Administer role to FRN 0027382381. |           |        |
| CONTINUE                                                 |           |        |

If selecting <u>Option 3</u>, you will be directed to the Associate User to FRN Confirmation page. This page confirms that you have successfully sent a request for approval to the FRN Administrator to associate the given FRN to your Username. A notification email will be sent to you when the FRN Administrator decides within CORES whether to grant this FRN association request; you can check the status in the "FRN Association Requests" tab in CORES. See Figure 6 below.

| FCC Registration                                                                                                    |                                                    |        |
|----------------------------------------------------------------------------------------------------|----------------------------------------------------|--------|
| FCC > FCC Registration > Associate Username to FRN                                                                                                    | Logged In A                                        | Logout |
| Associate User to FRN Confirmation                                                                                                    |                                                    |        |
| Your request to associate with FRN 0027382407 has been sent to the Administrator for approval. A notification email will be sent to you v<br>rejects your request. You can also check the status in the 'FRN Association Requests' tab on the Manage FRNs pag | rhen the Administrator approves or<br>le in CORES. |        |
| CONTINUE                                                                                                    |                                                    |        |

7. In order to check the status of the request for approval to the FRN Administrator to associate the given FRN to your Username, click the "Manage FRN(s)" link. See Figure 7 below.

### Figure 7

| FCC Rederal<br>Communications<br>Commission | Commission Registration System (CORES)                                              | Associate Username 10 FRN   Manage FRN(s)<br>Register New FRN  Reset FRN Password  Search for FRN |
|---------------------------------------------|-------------------------------------------------------------------------------------|---------------------------------------------------------------------------------------------------|
| FCC Registration                            |                                                                                     |                                                                                                   |
| FCC > FCC Registration > User Home          |                                                                                     | Logged In As: fcctestemail123+b@gmail.com   Logout                                                |
| User Home                                   |                                                                                     |                                                                                                   |
|                                             | Select one of the following:                                                        |                                                                                                   |
|                                             | Associate Username to FRN Link your registered username to an existing FRN.         |                                                                                                   |
|                                             | Manage Existing FRNs Jiew and perform additional actions upon your registered FRNs. |                                                                                                   |
|                                             | Register New FRN Register and receive a new FRN (including Restricted Use Frn).     |                                                                                                   |
|                                             | Reset FRN Password Reset/update your FRN password.                                  |                                                                                                   |
|                                             | Search for FRN Search for public FRN information.                                   |                                                                                                   |
|                                             | Update Username Profile Update your username profile.                               |                                                                                                   |
|                                             |                                                                                     |                                                                                                   |

8. Click the "Manage FRN(s) link. See Figure 8 below.

### Figure 8

| FCC Proteral<br>Communications<br>Commission  | Commission Registration System (CORES)                                            | Associate<br>Register New FRN IRe | Username to FRN   Manage FRN(s)<br>eset FRN Password  Search for FRN |
|-----------------------------------------------|-----------------------------------------------------------------------------------|-----------------------------------|----------------------------------------------------------------------|
| FCC Registration                              |                                                                                   |                                   |                                                                      |
| FCC > FCC Registration > Manage Existing FRNs |                                                                                   | Logged In A                       | Logout                                                               |
| Manage Existing FRN(s): Choose                | e Action                                                                          |                                   |                                                                      |
|                                               | Select one of the following:                                                      |                                   |                                                                      |
| Manage FRNs                                   | anage/View FRN Permission Levels, FRN Registration Information, and Associated Re | quests for your FRN(s).           |                                                                      |
|                                               | <u>Go Back</u>                                                                    |                                   |                                                                      |

9. Click the "FRN Association Requests" tab, where you can view the status of your request and cancel or "Remove FRN Association Request" if you choose to do so. See Figure 9 below.

| CC Registration                                            |                |                              |             |
|------------------------------------------------------------|----------------|------------------------------|-------------|
| CC > FCC Registration > Manage Existing FRNs > Manage FRNs |                | Logged In                    | n   Logo    |
| Manage FRNs                                                | _              |                              |             |
| Administer Manage View FRN Association Re                  | equests        | Consta                       |             |
| Show to vendes                                             |                | Search.                      |             |
| FRN • FRN Name 👳 Username                                  | Date Requested | Action                       | Ŷ           |
| 0027382407 FCC Test 2 fcctestemail123+b@gmail.com          | 02/25/2019     | Remove FRN Association Reque | est         |
| Showing 1 to 1 of 1 entries                                |                | Prev                         | ious 1 Next |
|                                                            | <u>Go Back</u> |                              |             |

# Approve/Reject FRN Association Requests

**Approve/Reject FRN Association Requests** provides guidance on how a person identified as the FRN Administrator for an FRN can review requests from others seeking access to the FRN, grant or deny the FRN Association Request, and assign appropriate FRN permission levels.

1. Access CORES from the FCC Registration - Login page at this link:

#### https://apps.fcc.gov/cores

2. From the FCC Registration - Login page, enter your registered Username and Password under "Username Login". Click "LOG IN". See Figure 1 below.

### Figure 1

|                                                                                                    | Need a Username?                                                               |                                   |
|----------------------------------------------------------------------------------------------------|--------------------------------------------------------------------------------|-----------------------------------|
| Note: The Username is the email address<br>associated with your FCC Username Account.<br>Username:<br>Password: | Forgot/Reset your <u>Username Password?</u> Check <u>Username Availability</u> | Search for public FRN information |

3. Click the "Manage Existing FRN(s)" link. See Figure 2 below.

### Figure 2

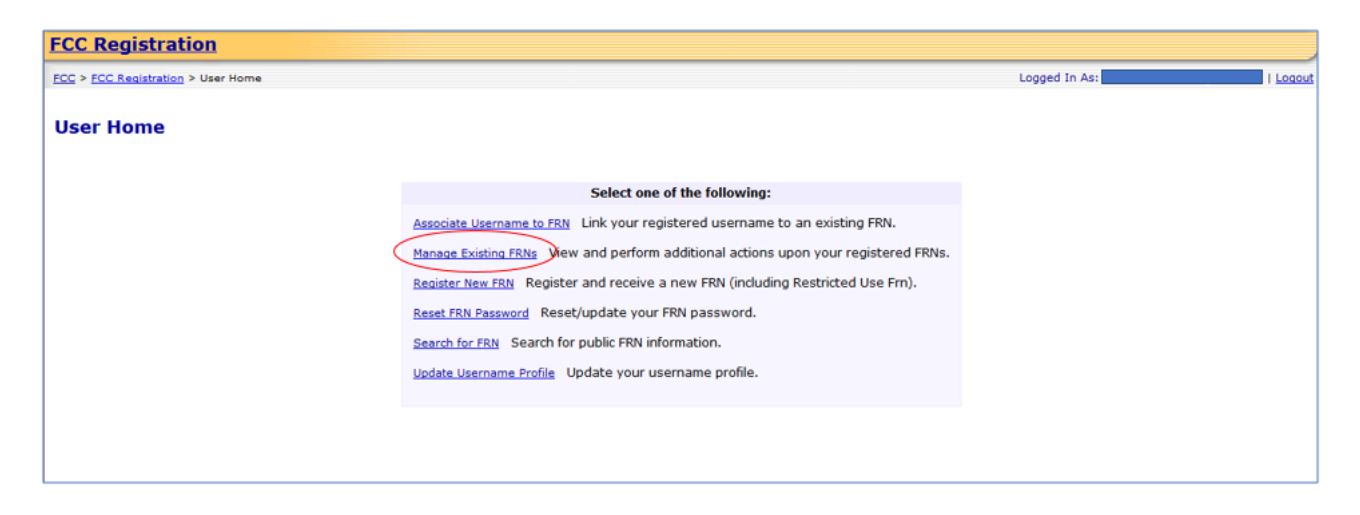

4. Click the "Manage FRNs" link. See Figure 3 below.

| FCC Registratio            | n                                                                                                    |                                                                                                    |    |  |  |  |  |
|----------------------------|----------------------------------------------------------------------------------------------------|----------------------------------------------------------------------------------------------------|----|--|--|--|--|
| FCC > FCC Registration > I | 2 > FCC Registration > Manage Existing FRNs Logged In As:                                                                        |                                                                                                    |    |  |  |  |  |
| Manage Existir             | ng FRN(s): Choose /                                                                                                    | Action                                                                                                    |    |  |  |  |  |
|                            |                                                                                                    | Important Instructions                                                                                                    |    |  |  |  |  |
|                            | To view your incentive Auctio<br>1. dick on the 'Auction Payme<br>2. Click on the FRN for which<br>3. Click on the 'View Payment | n Reimbursement Allocation amount follow these steps:<br>nts' link below.<br>you wish to view the Reimbursement Allocation amount.<br>t Details' for the Facility Id/File Number to display the Reimbursement Allocation amount. |    |  |  |  |  |
|                            |                                                                                                    | Select one of the following:                                                                                                    |    |  |  |  |  |
| $\langle$                  | Manage FRNs Manage/View                                                                                                    | FRN Permission Levels, FRN Registration Information, and Associated Requests for your FRN(s).                                                                                                    |    |  |  |  |  |
|                            | View FRN Financial Info View FRN payment information.                                                                            |                                                                                                    |    |  |  |  |  |
|                            | Incentive Auction Financia                                                                                                    | l Module                                                                                                    |    |  |  |  |  |
|                            | Auction Bank Accounts                                                                                                    | Enter/View Bank Account Information.                                                                                                    |    |  |  |  |  |
|                            | Auction Payments                                                                                                    | View Payment Details for Reverse Auction Winners and Reimbursed Transition Costs.                                                                                                    |    |  |  |  |  |
|                            | Manage View Permissions                                                                                                    | Manage View Permissions for Auction Bank Accounts and Auction Payments by Facility ID/File Number or by Usernam                                                                                                    | 2. |  |  |  |  |
|                            | Download Form 1876                                                                                                    | Download/View Form 1876 and Related Information.                                                                                                    |    |  |  |  |  |
|                            |                                                                                                    | <u>Go Back</u>                                                                                                    |    |  |  |  |  |
|                            |                                                                                                    |                                                                                                    |    |  |  |  |  |

5. Click the "FRN Association Requests" tab. See Figure 4 below.

# Figure 4

| FCC Registration                         |                             |                               |                                 |            |
|------------------------------------------|-----------------------------|-------------------------------|---------------------------------|------------|
| FCC > FCC Registration > Manage          | Existing FRNs > Manage FRNs |                               | Logged In As:                   | Logou      |
| Manage FRNs                              |                             |                               |                                 |            |
|                                          | Administer Manage           | View FRN Association Requests | Search:                         |            |
| Manage FRNs                              | FRN A FRN Name              | Username                      | Date Requested Action           | \$         |
| <u>View FRN</u><br><u>Financial Info</u> | 0027382001                  | +1@gmail.com                  | 10/03/2018 Approve/Reject       |            |
| Auction<br>Bank Accounts                 | 0027382027                  | +1@gmail.com                  | 10/03/2018 Approve/Reject       |            |
| Auction                                  | 0029382017                  | 2 I+1@gmail.com               | 10/03/2018 Approve/Reject       |            |
| Payments                                 | 0029382033                  | +1@gmail.com                  | 10/03/2018 Approve/Reject       |            |
| Manage View<br>Permissions               | 0266502616                  | l+1@gmail.com                 | 10/03/2018 Approve/Reject       |            |
|                                          | 0266503168                  | .com                          | 02/22/2018 Approve/Reject       |            |
|                                          | 0266503184                  | n@gmail.com                   | 02/22/2018 Remove FRN Associati | on Request |
|                                          | <u>2130000041</u>           | +1@gmail.com                  | 10/03/2018 Approve/Reject       |            |
|                                          | 2130000223                  | +1@gmail.com                  | 10/03/2018 Approve/Reject       |            |
|                                          | Showing 1 to 9 of 9 entries |                               | Previous                        | 1 Next     |
|                                          |                             | <u>Go Back</u>                |                                 |            |

6. Click the "Approve/Reject" link. See Figure 5 below.

| FCC Registration           | <u>Existing FRNs</u> > Manage FRNs |                           |                    | Logged In As:                 | Logo |
|----------------------------|------------------------------------|---------------------------|--------------------|-------------------------------|------|
| Manage FRNs                |                                    |                           |                    |                               |      |
| -                          |                                    |                           |                    |                               |      |
|                            | Administer Manage                  | View FRN Association Requ | ests               |                               |      |
| Manage FRNs                | Show 10 v entries                  |                           |                    | Search:                       |      |
| View FRN                   | FRN A FRN Name                     | Username                  | Date Requested     | d 🔶 Action                    | ¢    |
| Financial Info             | 0027382001                         | i+1@gm                    | ail.com 10/03/2018 | Approve/Reject                |      |
| Auction<br>Bank Accounts   | 0027382027                         | +1@gm                     | ail.com 10/03/2018 | Approve/Reject                |      |
| Auction                    | 0029382017                         | 2 I+1@gm                  | ail.com 10/03/2018 | Approve/Reject                |      |
| Payments                   | 0029382033                         | +1@gm                     | ail.com 10/03/2018 | Approve/Reject                |      |
| Manage View<br>Permissions | 0266502616                         | +1@gm                     | ail.com 10/03/2018 | Approve/Reject                |      |
| <u>- criticolorio</u>      | 0266503168                         | .com                      | 02/22/2018         | Approve/Reject                |      |
|                            | 0266503184                         | n@gmai                    | l.com 02/22/2018   | Remove FRN Association Reques | t    |
|                            | 2130000041                         | l+1@gm                    | ail.com 10/03/2018 | Approve/Reject                |      |
|                            | 2130000223                         | +1@am                     | ail.com 10/03/2018 | Approve/Reject                |      |
|                            | Showing 1 to 9 of 9 entries        |                           |                    | Previous 1 No                 | ext  |
|                            |                                    | Go Back                   |                    |                               |      |

7. Fill in the requested information; items noted with an \* indicate required information. Then click "SUBMIT". See Figure 6 below.

Note: For updating the Status, the choices will be "Approve" and "Reject".

Note: The Permission Level refers to the levels of access that a user has to an FCC Registration Number (FRN). The choices will be "View", "Manage", and "Administer". Table 1 provides the functions available for each Permission Level.

Note: The Manage Financial Info Permission refers to the ability of a user to view the financial history of an FRN. The FRN's financial history information will include:

- Payment details
- Open bills
- Paid bills
- Red Light Status and detail

The choices will be "No" and "Yes". By selecting "Yes", you will be certifying that the specified Username has the authority to view the specified FRN's financial information.

The permission will also allow this Username to access the Red Light Display and Fee Filer Systems with the FRN.

Note: The FRN and Username will already be populated and not editable.

# Figure 6

| egistration > Manage Existing FRNs > Mana | e FRNs > Manage Association Request Logged In Ar                                                                                                    | s: Logout |
|-------------------------------------------|----------------------------------------------------------------------------------------------------|-----------|
| e Username/FRN Associ                     | ation                                                                                                    |           |
|                                           | Approve Username/FRN Association                                                                                                    |           |
| FRN:                                      | 0027382001                                                                                                    |           |
| Username:                                 | 1@gmail.com                                                                                                    |           |
| Status:*                                  |                                                                                                    |           |
| Permission Level: *                       |                                                                                                    |           |
| Manage Financial Info<br>Permission:      | <ul> <li>No O Yes</li> <li>By selecting "Yes", I certify that Username testymcgee818+1@gmail.com has the authority to manage the F 0027382001's financial information.</li> <li>This permission will also allow this Username to access the following systems with the FRN:         <ul> <li><u>Red Light Display</u></li> <li><u>Fee Filer</u></li> </ul> </li> </ul> | RN        |
| Comment:                                  | Test                                                                                                    |           |
|                                           | * indicates required field.                                                                                                    |           |

# Table 1

| Functionality              | Administer       | Manage Permission | View Permission |
|----------------------------|------------------|-------------------|-----------------|
|                            | Permission Level | Level             | Level           |
| View FRN                   | Yes              | Yes               | Yes             |
| <b>Registration Detail</b> |                  |                   |                 |
| Update FRN                 | Yes              | Yes               | No              |
| Information                |                  |                   |                 |
| View FRN                   | Yes              | Yes               | Yes             |
| Information                |                  |                   |                 |
| View list of               | Yes              | Yes               | Yes             |
| Usernames associated       |                  |                   |                 |
| with FRN                   |                  |                   |                 |
| View Permission            | Yes              | Yes               | Yes             |
| Levels for Usernames       |                  |                   |                 |
| to FRN                     |                  |                   |                 |
| Change Permissions         | Yes              | No                | No              |
| Levels for Usernames       |                  |                   |                 |
| to FRN                     |                  |                   |                 |

| Associate another  | Yes                               | No  | No  |
|--------------------|-----------------------------------|-----|-----|
| Username with FRN  |                                   |     |     |
| Remove your access | Yes<br>(However, cannot           | Yes | Yes |
|                    | remove sole FRN<br>Administrator) |     |     |

If you approve the FRN Association Request, you will be directed to the FRN Association Confirmation page. This page confirms that you have successfully approved a Username to FCC Registration Number (FRN) association. See Figure 7 below.

Note: The page will give you an option to either "Add More Users" (returns to the Association Requests page) or be "Done" (return to the User Home page).

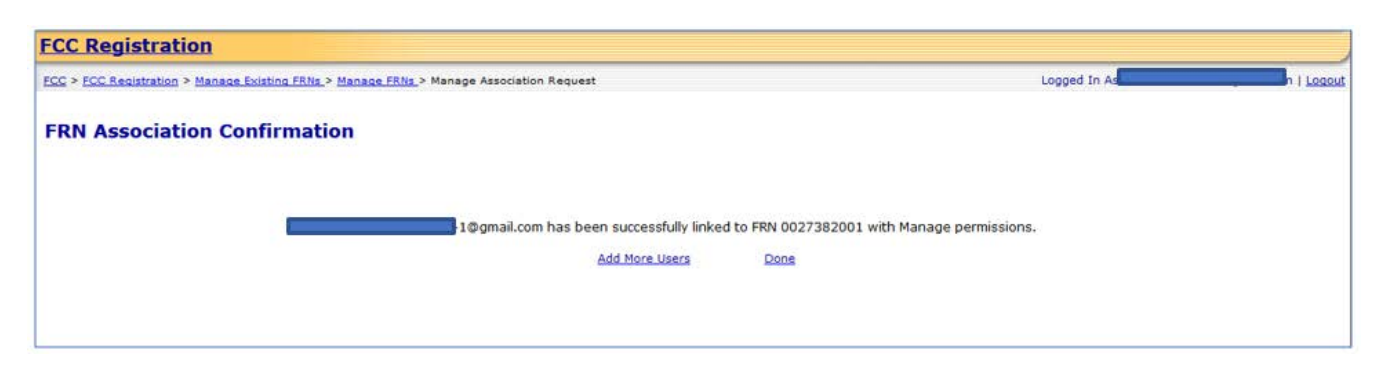

# Administer Manage FRN Financial Info Permission

Administer Manage FRN Financial Info Permission provides guidance on how a person identified as the FRN Administrator for an FCC Registration Number (FRN) can grant or deny a Manage Financial Info Permission to a user already associated to the an FRN. The Manage Financial Info Permission refers to the ability of a user to view the financial history of an FRN and will allow the user access to the Red Light Display and Fee Filer Systems with the FRN.

1. Access CORES from the FCC Registration - Login page at this link:

https://apps.fcc.gov/cores

2. From the FCC Registration - Login page, enter your registered Username and Password under "Username Login". Click "LOG IN". See Figure 1 below.

### Figure 1

| , , , , , , , , , , , , , , , , , , ,                                                                                        |                  |                                   |
|----------------------------------------------------------------------------------------------------|------------------|-----------------------------------|
| Username Login Note: The Username is the email address associated with your FCC Username Account. Username: Password: LOG IN | Need a Username? | Search for public FRN information |

3. Click the "Manage Existing FRN(s)" link. See Figure 2 below.

### Figure 2

| FCC Registration                   |                                                                                    |               |        |
|------------------------------------|------------------------------------------------------------------------------------|---------------|--------|
| FCC > FCC Registration > User Home |                                                                                    | Logged In As: | Logout |
| User Home                          |                                                                                    |               |        |
|                                    | Select one of the following:                                                       |               |        |
|                                    | Associate Username to FRN Link your registered username to an existing FRN.        |               |        |
|                                    | Manage Existing FRNs New and perform additional actions upon your registered FRNs. |               |        |
|                                    | Register New FRN Register and receive a new FRN (including Restricted Use Frn).    |               |        |
|                                    | Reset FRN Password Reset/update your FRN password.                                 |               |        |
|                                    | Search for FRN Search for public FRN information.                                  |               |        |
|                                    | Update Username Profile Update your username profile.                              |               |        |
|                                    |                                                                                    |               |        |
|                                    |                                                                                    |               |        |
|                                    |                                                                                    |               |        |

4. Click the "Manage FRNs" link. See Figure 3 below.

| FCC Registratio          | <u>on</u>                                                                                                    |                                                                                                    |  |  |  |
|--------------------------|----------------------------------------------------------------------------------------------------|----------------------------------------------------------------------------------------------------|--|--|--|
| FCC > FCC Registration > | Manage Existing FRNs                                                                                                    | Logged In As:                                                                                                    |  |  |  |
| Manage Existir           | ng FRN(s): Choose /                                                                                                    | Action                                                                                                    |  |  |  |
|                          |                                                                                                    | Important Instructions                                                                                                    |  |  |  |
|                          | To view your incentive Auctio<br>1. click on the 'Auction Payme<br>2. Click on the FRN for which<br>3. Click on the 'View Paymen | n Reimbursement Allocation amount follow these steps:<br>nts' link below.<br>you wish to view the Reimbursement Allocation amount.<br>t Details' for the Facility Id/File Number to display the Reimbursement Allocation amount. |  |  |  |
|                          |                                                                                                    | Select one of the following:                                                                                                    |  |  |  |
| $\langle$                | Manage FRNs Manage/View                                                                                                    | FRN Permission Levels, FRN Registration Information, and Associated Requests for your FRN(s).                                                                                                    |  |  |  |
|                          | View FRN Financial Info View                                                                                                    | View FRN Financial Info View FRN payment information.                                                                                                    |  |  |  |
|                          | Incentive Auction Financia                                                                                                    | l Module                                                                                                    |  |  |  |
|                          | Auction Bank Accounts                                                                                                    | Enter/View Bank Account Information.                                                                                                    |  |  |  |
|                          | Auction Payments                                                                                                    | View Payment Details for Reverse Auction Winners and Reimbursed Transition Costs.                                                                                                    |  |  |  |
|                          | Manage View Permissions                                                                                                    | Manage View Permissions for Auction Bank Accounts and Auction Payments by Facility ID/File Number or by Username.                                                                                                    |  |  |  |
|                          | Download Form 1876                                                                                                    | Download/View Form 1876 and Related Information.                                                                                                    |  |  |  |
|                          |                                                                                                    | Go Back                                                                                                    |  |  |  |
|                          |                                                                                                    |                                                                                                    |  |  |  |

5. Click on the "Administer" tab. See Figure 4 below.

Note: Which tab you click on to update an FCC Registration Number (FRN) is based on the Permission Level you have for that FRN. Only the "Administer" Permission Level allows for changing Permission Levels for Usernames to that FRN.

Note: The Permission Level refers to the levels of access that a user has to an FCC Registration Number (FRN). The choices will be "View", "Manage", and "Administer". Table 1 provides the functions available for each Permission Level.

| CC Registration               |                                         |                           |                                          |                |
|-------------------------------|-----------------------------------------|---------------------------|------------------------------------------|----------------|
| C > FCC Registration > Manage | Existing FRNs > Manage FRNs             |                           | L. L. L. L. L. L. L. L. L. L. L. L. L. L | Logged In As:  |
| Manage FRNs                   |                                         |                           |                                          |                |
| Manage FRNs                   | Administer Manage<br>Show 10 -> entries | View FRN Association Requ | iests                                    | Search:        |
| View FRN                      | FRN A FRN Name                          | Date Created              | ast Update 🍦 User Options                | ¢              |
| Financial Info                | 0001718832                              | on 11/07/2017 11          | /07/2017 Update/View FRN                 | List Users     |
| Auction<br>Bank Accounts      | 0002931061                              | 11/07/2017 11             | /07/2017 Update/View FRN                 | List Users     |
| Auction                       | 0003739968                              | 02/21/2018 02             | 21/2018 Update/View FRN                  | List Users     |
| Payments                      | 0003752169                              | 02/21/2018 02             | /21/2018 Update/View FRN                 | List Users     |
| Manage View<br>Permissions    | 0027382001                              | 03/27/2018 03             | /27/2018 Update/View FRN                 | List Users     |
|                               | 0027382019                              | 03/27/2018 03             | /27/2018 Update/View FRN                 | List Users     |
|                               | 0027382027                              | 03/27/2018 03             | /27/2018 Update/View FRN                 | List Users     |
|                               | 0027382035                              | 03/27/2018 03             | V/27/2018 Update/View FRN                | List Users     |
|                               | 0029382017                              | 2 03/29/2018 03           | /29/2018 Update/View FRN                 | List Users     |
|                               | 0029382025                              | 03/29/2018 03             | V29/2018 Update/View FRN                 | List Users     |
|                               | Showing 1 to 10 of 63 entries           | 00/1/2010 00              | Previous 1 2                             | 3 4 5 6 7 Next |
|                               |                                         | Go Back                   |                                          |                |

# Table 1

| Functionality              | Administer                                            | Manage Permission | View Permission |
|----------------------------|-------------------------------------------------------|-------------------|-----------------|
|                            | <b>Permission Level</b>                               | Level             | Level           |
| View FRN                   | Yes                                                   | Yes               | Yes             |
| <b>Registration Detail</b> |                                                       |                   |                 |
| Update FRN                 | Yes                                                   | Yes               | No              |
| Information                |                                                       |                   |                 |
| View FRN                   | Yes                                                   | Yes               | Yes             |
| Information                |                                                       |                   |                 |
| View list of               | Yes                                                   | Yes               | Yes             |
| Usernames associated       |                                                       |                   |                 |
| with FRN                   |                                                       |                   |                 |
| View Permission            | Yes                                                   | Yes               | Yes             |
| Levels for Usernames       |                                                       |                   |                 |
| to FRN                     |                                                       |                   |                 |
| Change Permissions         | Yes                                                   | No                | No              |
| Levels for Usernames       |                                                       |                   |                 |
| to FRN                     |                                                       |                   |                 |
| Associate another          | Yes                                                   | No                | No              |
| Username with FRN          |                                                       |                   |                 |
|                            | Yes                                                   | Yes               | Yes             |
| Remove your access for FRN | (However, cannot<br>remove sole FRN<br>Administrator) |                   |                 |

6. Click on "List Users" to the right of the FCC Registration Number (FRN) for which you wish to administer a Manage FRN Financial Info permission. See Figure 5 below.

| FCC Registration > Manage  | e Existing FRNs > Manage FRNs |            |                 |             | Logged In As                |            |
|----------------------------|-------------------------------|------------|-----------------|-------------|-----------------------------|------------|
| lanage FRNs                |                               |            |                 |             |                             |            |
|                            | Administer M                  | anage View | FRN Association | Requests    | Gaar                        |            |
| Manage FRNs                | FRN + FRN Na                  | ime i      | Date Created    | Last Update | User Options                | 0          |
| Enancial.Info              | 0001718832                    | pn         | 11/07/2017      | 11/07/2017  | Update/View FRN List Users  | )          |
| Auction<br>Bank Accounts   | 0002931061                    |            | 11/07/2017      | 11/07/2017  | Update/View FRN. List.Users |            |
| Auction                    | 0003739968                    |            | 02/21/2018      | 02/21/2018  | Update/View FRN List Users  |            |
| Payments                   | 0003752169                    |            | 02/21/2018      | 02/21/2018  | Update/View FRN List Users  |            |
| Manage View<br>Permissions | 0027382001                    |            | 03/27/2018      | 03/27/2018  | Update/View FRN List Users  |            |
| Accession and the          | 0027382019                    |            | 03/27/2018      | 03/27/2018  | Update/View FRN List Users  |            |
|                            | 0027382027                    |            | 03/27/2018      | 03/27/2018  | Update/View FRN List Users  |            |
|                            | 0027382035                    |            | 03/27/2018      | 03/27/2018  | Update/View FRN List Users  |            |
|                            | 0029382017                    | 2          | 03/29/2018      | 03/29/2018  | Update/View FRN List Users  |            |
|                            | 0029382025                    |            | 03/29/2018      | 03/29/2018  | Update/View FRN List Users  |            |
|                            | Showing 1 to 10 of 63 entrie  | es         |                 | P           | revious 1 2 3 4             | 5 6 7 Next |
|                            |                               |            |                 |             |                             |            |

7. Click on "Administer" to the right of the Username for which you wish to administer a Manage Financial Info permission. See Figure 6 below.

### Figure 6

| FCC Registration                                                   |                                    |            |            |      |
|--------------------------------------------------------------------|------------------------------------|------------|------------|------|
| FCC > FCC Registration > Manage Existing FRNs > Manage FRNs > Mana | Logged In                          | Logout     |            |      |
| FRN User List                                                      |                                    |            |            |      |
|                                                                    | Users associated with FRN 02665029 | 39         |            |      |
| Show 10 v entries                                                  |                                    |            | Search:    |      |
| Username                                                           | Name                               | Role       | Action     | ÷    |
|                                                                    |                                    | Administer | Administer |      |
| at.com                                                             |                                    | Administer | Administer |      |
| le <sup>tte</sup>                                                  | i nano contran                     | Administer | Administer |      |
| s,                                                                 | ·                                  | Administer | Administer |      |
|                                                                    |                                    | Manage     | Administer |      |
| Showing 1 to 5 of 5 entries                                        |                                    |            | Previous 1 | Next |
|                                                                    | Add a User Go Back                 |            |            |      |

8. Update the "Manage Financial Info Permission". The choices will be "No" and "Yes". By selecting "Yes", you will be certifying that the specified Username has the authority to view the specified FRN's financial information. Change any other desired information and enter a Comment. Click "SUBMIT". See Figure 7 below.

Note: The Permission Level refers to the levels of access that a user has to an FCC Registration Number (FRN). The choices will be "View", "Manage", and "Administer". The user will be able to update the Permission Level.

Note: The Manage Financial Info Permission refers to the ability of a user to view the financial history of an FRN. The FRN's financial history information will include:

- Payment details
- Open bills
- Paid bills
- Red Light Status and detail

The permission will also allow this Username to access the Red Light Display and Fee Filer Systems with the FRN.

Note: The FRN and Username will already be populated and not editable.

Note: The comment you provide will be visible to the Administrator(s) of the FRN.

| ECC Desistration             |                                      |                                                                                             |   |        |
|------------------------------|--------------------------------------|---------------------------------------------------------------------------------------------|---|--------|
| FCC > FCC Registration > Man | age Existing FRNs. > Manage FR       | Ns.> Manage Username FRN Association Logged In Andrews                                      |   | Logout |
| Administer üseri             |                                      |                                                                                             |   |        |
|                              | 504                                  | Administer Username/FRN Association                                                         | 4 |        |
|                              | Herenames                            | feet                                                                                        | - |        |
|                              | Permission Level: *                  | Hanaga                                                                                      | 1 |        |
|                              | Manage Financial Info<br>Permission: | No O Yes                                                                                    | - |        |
|                              | -                                    | By selecting "Yes", I certify that Usernar has the authority to view the FRN                |   |        |
|                              |                                      | This permission will also allow this Username to access the following systems with the FRN: |   |        |
|                              |                                      | <u>Red Light Display</u>                                                                    |   |        |
|                              |                                      | • Fee Filer                                                                                 |   |        |
|                              |                                      |                                                                                             |   |        |
|                              | Comment:*                            |                                                                                             |   |        |
|                              |                                      | SUBMIT CANCEL<br>* indicates required field.                                                |   |        |

9. You will be directed to the Administer User FRN Confirmation page. This page confirms that you have successfully updated the Username-FRN Association permission level(s). See Figure 8 below.

Note: The user whose permission you updated will be sent an email from <u>FCCRegistration@fcc.gov</u> specifying the permission level changes. The FRN Administrators will be sent an email specifying any changes to the Manage Financial Info permission level for a Username.

| CC > FCC Registration > Manage Existing FRI | Ns > Manage FRNs > Manage Username FRN Association | > <u>Manage FRNs</u> > Manage Username FRN Association |  | Logou |
|---------------------------------------------|----------------------------------------------------|--------------------------------------------------------|--|-------|
| Administer User FRN Con                     | firmation                                          |                                                        |  |       |
|                                             | Administer U                                       | ser FRN Confirmation                                   |  |       |
|                                             | FRN:                                               |                                                        |  |       |
|                                             | Username:                                          |                                                        |  |       |
|                                             | Permission to FRN:                                 | Manage                                                 |  |       |
|                                             | Status:                                            | Approved                                               |  |       |
|                                             | Manage Financial Info Permission:                  | Yes                                                    |  |       |
|                                             | Comment:                                           | test                                                   |  |       |
|                                             | G                                                  | CONTINUE                                               |  |       |
|                                             |                                                    |                                                        |  |       |
|                                             |                                                    |                                                        |  |       |
|                                             |                                                    |                                                        |  |       |